# How to Acquire a Google Maps API Key

Google are changing the terms of access to their Google Maps APIs. This effects the usage of Irricad's *Import From Google Earth* function. From **11<sup>th</sup> June 2018** access to the APIs will only be allowed if you have an API key **and** that key is associated with a billing account. Please find below instructions detailing how to acquire an API key and how to enable billing and budgeting for that key.

## Contents

Getting an API Key Securing an API Key Setting a Budget Enable Billing For An Existing Key

## **Getting an API Key**

1). Visit Google Maps Cloud Platform

2). Ensure you are signed in to the correct account, by clicking the icon at the topright or clicking "Sign In":

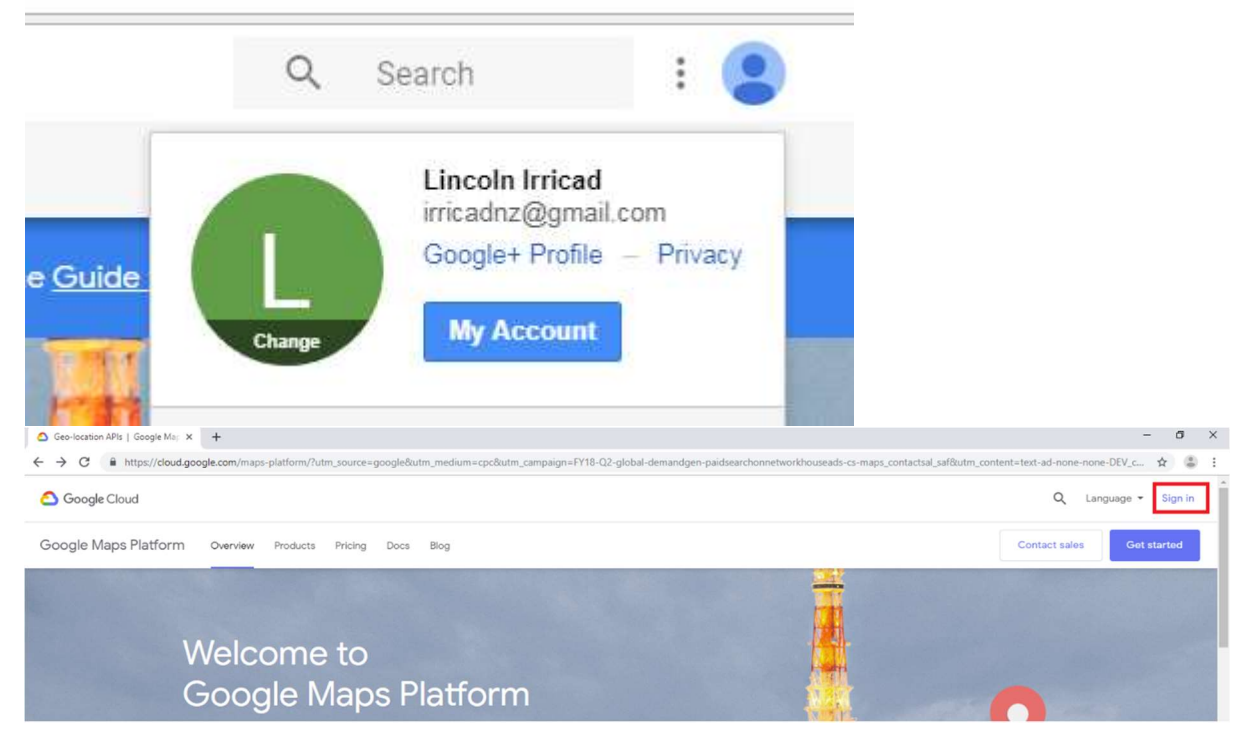

3). Click the "Get Started" button on the right-hand side.

4). You will then be redirected to the Google Cloud Console page, and prompted to enable billing. Note that in providing your credit card details you are automatically eligible for a \$200 per month credit. Keeping an API key in-house or only shared

between a few people should mean that you will not exceed this, however see further below for the instructions on setting a budget.

Click "Create Billing Account" and set up your billing profile, including your name, address and credit card details:

### Enable billing for project "My First Project"

You are not an administrator of any billing accounts. To enable billing on this project, create a new billing account or contact your billing account administrator to enable billing for you. Learn more

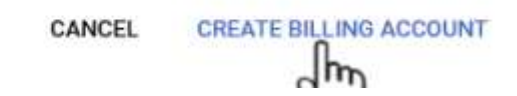

GO TO GOOGLE MAPS PLATFORM

Then click "Start My Free Trial".

5). An API key will now be generated for you.

#### Get Started on Google Maps Platform

You're all set to develop! Here's the API key you would need for your implementation. API key can be referenced in the Credentials section.

|   | Your API Key                                                                                                    | 10 |
|---|----------------------------------------------------------------------------------------------------|----|
| ~ | Enable all Google Maps APIs for this project                                                                                               |    |
| / | Create budget alerts to help me stay on top of my spending and notify me<br>when I am about to exceed the \$200 monthly Google Maps credit | 0  |

Make sure that the two options are enabled, for streamlining this process.

Save this API Key either into your IrricadGeImport.ini file where it asks for the "GMApiKey".

| Videos Videos Vince (xo) + Iniced V Iniced V V V V V V V V V V V V V V V V V V V | I       Image: State of the state of the s | x86)\Irricad\Irricad Pro 20<br>w<br>r path<br>e shortcut<br>Nove<br>to v<br>to v<br>Organize                                                                                                    | New folder New Of                                                                                                    | - C X<br>2<br>Copen • Select all<br>Edit Select none<br>History Select<br>Select<br>Select |
|----------------------------------------------------------------------------------|----------------------------------------------------------------------------------------------------|----------------------------------------------------------------------------------------------------|----------------------------------------------------------------------------------------------------|----------------------------------------------------------------------------------------------------|
|                                                                                  | <ul> <li>Videos</li> <li>Local Disk (C:)</li> <li>A-DATA UFD (F:)</li> <li>A-DATA UFD (F:)</li> <li>AEI (I:)</li> <li>PRINTER (P:)</li> <li>IT (T:)</li> <li>LINCOLN GENERAL (U:)</li> <li>ProjMan (\\VLALFILE) (V</li> <li>CAD Installs (\\DV0030-(</li> <li>act data (\\vlalact) (Y:)</li> <li>irricadS (\\vlalweb) (Z:)</li> <li>A-DATA IFD (F-)</li> <li>120 items 1 item selected 856 by</li> <li>"irricadGEImpotini- Notepad</li> <li>File Edit Format View Help</li> <li>[Options]</li> <li>ExportImage=1</li> <li>ExportElevations=1</li> <li>NumElevations=10</li> <li>Grid5ize=Auto; 10; 25; 59; 100</li> <li>ShowlelpOnStartup=0</li> <li>LocKselectionRatio=0</li> <li>AutoZoom=1</li> <li>AutoZoom=1</li> <li>AutoZoom=100</li> <li>MaxElevationsPerRequest=512</li> <li>ElevationStep=10</li> <li>ElevationStep=10</li> <li>ElevationStep=10</li> <li>ElevationStep=10</li> <li>BaseAddres=0</li> <li>BaseAddres=0</li> <li>BaseAddres=0</li> <li>BaseAddres=0</li> <li>BaseAddres=0</li> <li>BaseAddres=0</li> <li>ProxyServer=0</li> <li>ProxyServer=0</li> <li>ProxyServer=0</li> <li>ProxyServer=0</li> <li>ProxyServer=0</li> <li>ProxyServer=0</li> <li>Daste in you</li> </ul>                                                                                                    | Irricad Pro 20 > Name irricad updater.exe irricad updater.exe irricad updater.ini irricadGEImport.exe irricadGEImport.exe.config irricadGEImport.log irricadTool.dll irricadUte8.cfg iEDIT32.DLL < | ✓         O         Sea           Date modified         >/v8/2022 11:08 am         2/08/2022 11:40 am         5/08/2022 10:12 am         19/12/2019 3:40 pm         24/03/2021 1:34 pm         26/09/2019 11:09 am         21/01/2021 4:12 pm         20/09/2022 5:00 pm         17/12/2019 4:41 pm         13/07/2022 3:34 pm         27/10/2019 1:15 am         22/11/1998 2:46 pm | rch Irricad Pro 20                                                                                                    |

### Or in to the field provided when you action Import from Google Earth:-

|                                                  | Key                                                                                                    |
|--------------------------------------------------|----------------------------------------------------------------------------------------------------|
| This utility re<br>If you do not<br>or contact y | quires a valid Google API key, linked to a billable account.<br>have an API key please visit the Imicad forum for instructions<br>our support agent. |
|                                                  |                                                                                                    |
| If you alread                                    | y have a key, please enter it here:                                                                                                    |
| If you alread                                    | y have a key, please enter it here:                                                                                                    |

It is a good idea to keep a backup of your API key. One way to do this is to copy the modified ini file into another place, such as the parent Irricad folder for example.

6.) Now go back to the Google Cloud and click on the "Go to Google Maps Platform" button.

A message will pop up to protect the key

#### Protect your API key

In order to protect your account from unwanted malicious usage, we recommend restricting your Google Maps Platform API key.

| Select restriction type | lhr |             | •            |
|-------------------------|-----|-------------|--------------|
|                         | C   |             |              |
|                         |     | MAYBE LATER | RESTRICT KEY |

#### Protect your API key

In order to protect your account from unwanted malicious usage, we recommend restricting your Google Maps Platform API key.

| t usage to one or more Maps APIs |  |
|----------------------------------|--|
| Longe to one of more maps of the |  |
| = Filter Type to filter          |  |
| Geolocation API                  |  |
| Maps JavaScript API              |  |
| Roads API                        |  |
| Maps SDK for IOS                 |  |
| Time Zone API                    |  |
|                                  |  |
| Static API                       |  |

#### Click OK and then click "Restrict Key"

### Protect your API key

In order to protect your account from unwanted malicious usage, we recommend restricting your Google Maps Platform API key.

| API restriction                      |             | -            |
|--------------------------------------|-------------|--------------|
| limit usage to one or more Maps APIs |             |              |
| 4 APIs                               |             | •            |
|                                      | MAYBE LATER | RESTRICT KEY |
|                                      |             | - m          |

7). Now click on Credentials on the left-hand-side menu. You should see a green check-mark against your API key.

| =      | Google Cloud * My Fir | st Project 👻                         | Q. Search Products, resources, docs (/)                   |                |           | 5 3 0 i S               |
|--------|-----------------------|--------------------------------------|-----------------------------------------------------------|----------------|-----------|-------------------------|
| 0      | Google Maps Platform  | Credentials All Google M             | aps Platform APIS - + CREATE CREDENTIALS                  |                |           |                         |
| ∲<br>Ⅲ | Overview<br>APIs      | To view all credentials visit Creden | tials in APIs & Services                                  |                |           |                         |
| th     | Metrics               | A Remember to configur               | e the OAuth consent screen with information about your ap | plication.     | CONFIGU   | JRE CONSENT SCREEN      |
|        | Quotas                |                                      |                                                           |                |           |                         |
| 0+     | Credentials           | API Keys                             |                                                           |                |           |                         |
| +      | Support               | API Key restricted                   | Creation date                                             | Restrictions 个 |           | Actions                 |
| 88     | Solution Library      | OAuth 2.0 Client IDs                 | Sep 19, 2022                                              | 4 APIs         |           | SHOW KEY                |
|        | map management        | Name                                 | Creation data                                             | Turne          | Client ID | Actions                 |
| Ø      | Map Styles            | No OAuth clients to display          | vitanimi anis 🖉                                           | , î.Înv        | United by | - PRO 1001 10           |
|        |                       | Service Accounts                     |                                                           |                |           | Manage service accounts |
|        |                       | Email                                | Name 🛧                                                    |                |           | Actions                 |
|        |                       | No service accounts to display       |                                                           |                |           |                         |

8). Now Import From Google Earth is ready to use.

## Setting a Budget

You may wish to limit the amount of money that can be automatically billed against your API key, and to set e-mail reminders when you are approaching that limit.

1). From the Google Cloud Console homepage, select "Billing" from the menu:-

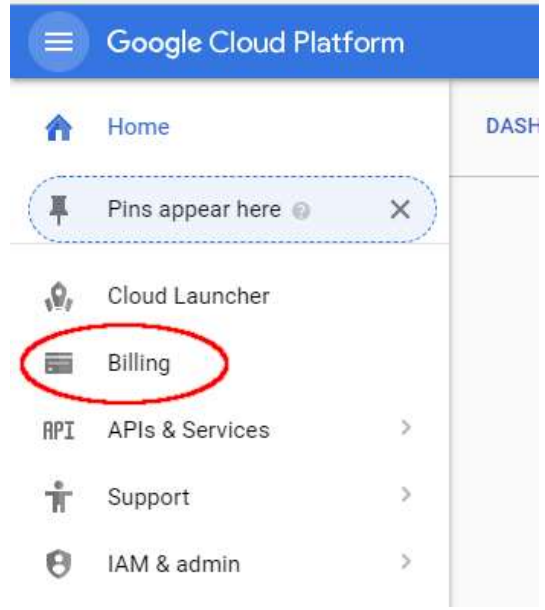

#### 2). Then select "Budgets & alerts":

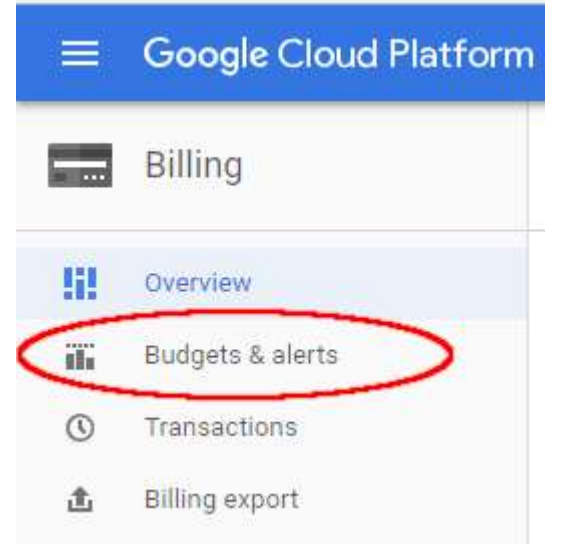

3). Create a budget that fits your requirements. Below the budget amount has been set to Google's \$200 'free' monthly usage allowance:

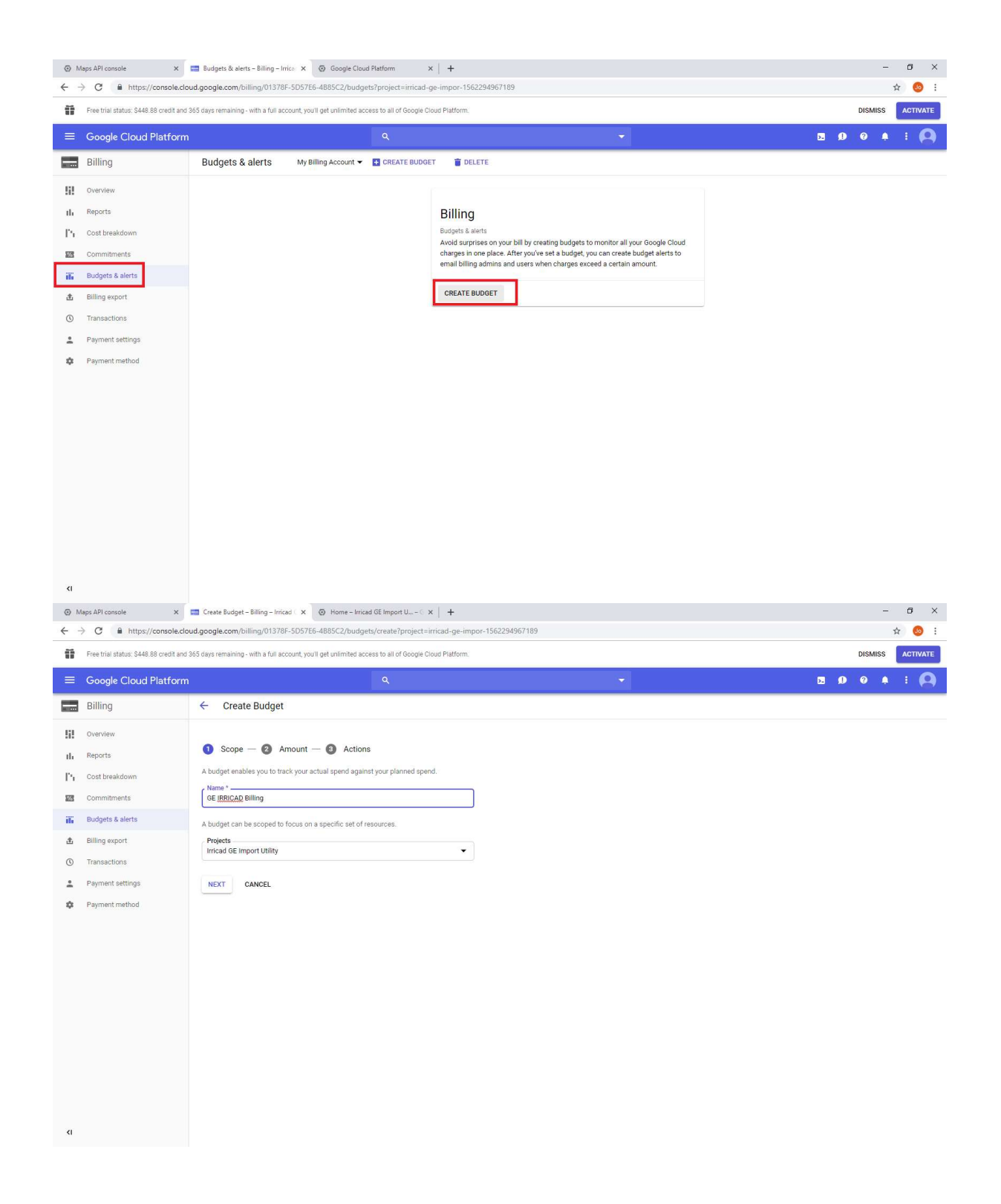

| Maps API console ×                                                                                                    | Create Budget - Billing - Irricad C × 💿 Home - Irricad GE Import U C ×   +                                                                                                    | - 6 ×                                                  |
|----------------------------------------------------------------------------------------------------|----------------------------------------------------------------------------------------------------|--------------------------------------------------------|
| $\leftrightarrow$ $\rightarrow$ C $$ https://console.                                                                                                    | cloud.google.com/billing/01378F-5D57E6-4885C2/budgets/create?project=irricad-ge-impor-1562294967189                                                                                                    | ☆ 🥺 :                                                  |
| Free trial status: \$448.88 credit a                                                                                                    | nd 365 days remaining - with a full account, you'll get unlimited access to all of Google Cloud Platform.                                                                                                    | DISMISS ACTIVATE                                       |
|                                                                                                    | m <b>५</b> •                                                                                                    | <b>D</b> 0 + : Q                                       |
| Billing                                                                                                    | ← Create Budget                                                                                                    |                                                        |
| Billing         I.       Reports         I.       Reports         I.       Cost treakdown         I.       Cost treakdown         I.       Budgets & alerts         I.       Budgets & alerts         I.       Budgets & alerts         I.       Budgets & alerts         I.       Payment settings         I.       Payment method                       | Create Budget   Star monthy budget amount.  Actions Section amount.   Star monthy budget amount.    Section amount.   Specified amount   A finde amount for the compared against.   Torget amount   2 00   Include credits in cost Include credits in cost Include                                                                                                    |                                                        |
| ¢I                                                                                                    |                                                                                                    |                                                        |
|                                                                                                    | Create Budget – Billing – Inricad : x  O Home – Inricad GE Import U C x  +  doud google.com/billing/01378F-SDS7E6-4B8SC2/budgets/create?project – inricad-ge-impor-1562294967189  nd 365 days remaining - with a full account you'll get unlimited access to all of Google Cloud Platform:  m  Q                                                                                                    | - 5 ×<br>* 6 :<br>DISMISS ACTIVATE<br>DISMISS ACTIVATE |
| Maps API console ×                                                                                                    | Create Budget - Billing - Inicad : X                                                                                                    | - 5 ×<br>* 6 :<br>DISMISS ACTIVATE<br>E Ø 0 1 : (A)    |
| ♥     Maps APIconsole     ×       ♦     C     ▲     https://console.       ■     Free trial status: \$448.88 credit a       ■     Google Cloud Platfor       ■     Billing       ●     Overview.       ■     Reports       □     Commitments       ■     Budgets & alerts       ▲     Billing export.       ©     Transactions       ■     Payment method | Create Budget - Billing - Inicial X  Prove Reading - Billing - Inicial X  Prove Reading - Billing - Billing |                                                        |